WiViCom

# WVCWB-EVB-02x 評価キット

#### はじめに

本資料は WLAN ユニット(WVCWB-R-022、WVCWB-R-028)の SPI モードの評価キットについて記述 します。

ホスト(CPU ボード)は、ルネサス RX621 搭載ボード(AKI-RX62)とします。

#### ■CPU ボード

株式会社 秋月電子通商様製の AKI-RX62 を使用しています。 詳細は CPU ボード付属の CD-R をご参照ください。 CPU ボード利用の手引きがあります。 ・プログラムの書き込み方法 ・プログラムの実行方法 CN2 動作モード切り替え miniUSB スイッチ 電源供給 プログラム書き込み grade - Billion 電源スイッチ CN1: WVCWB-R-IF の接続で使用 AKI-RX62

#### ■開発環境

**OS:Windows Xp** 

IDE: HEW(CPU ボード付属の CD-R よりインストールし、その後に最新版へ更新します。) Writer: Flash Development Toolkit 4.08 Basic(CPU ボード付属の CD-R よりインストール可能です。) いずれも Web 上からフリーでダウンロードできるものです。 ※コンパイラは機能の一部が制限されます。(無償評価期間終了後、リンクは 128Kb まで)

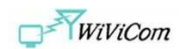

■サンプルプロジェクト

付属の CD-R 内に AKI-RX62 用のサンプルプロジェクトが格納されています。

WVCWB-EVB-022の場合

¥Software¥WVCWB-R-022-AKI-RX62 フォルダ

WVCWB-EVB-028 の場合 ¥Software¥WVCWB-R-028-AKI-RX62 フォルダ

デフォルトで CPU ボードには UDP 送信デモプログラムが書き込まれています。 プロジェクトを開くには HEW を起動し、プロジェクトファイル(RX62\_prj.hws)を開いてください。

サンプルプロジェクトの機能切り替えについて

・デバッグメッセージの有無は COM\_Include.h の#define WVC\_DEBUG\_PRINT で切り替えます。0=なし、1=ありです。
・デモプログラムの自動動作は COM\_Include.h の#define D\_AUTO\_RUN で切り替えます。0=コンソール、1=自動です。
・ファームウェアバージョンは COM\_Include.h の#define D\_FW\_MODEL で切り替えます。0=4.5.0、1=4.7.1 です。
・デモ種別は COM\_Include.h の#define WVC\_DEMO\_MODE で切り替えます。詳細はファイルを参照ください。
・ファームウェアアップグレード機能有無は rsi\_global.h の#define RSI\_FIRMWARE\_UPGRADE で切り替えます。
0=なし、1=ありです。1 にすると ROM を使用量が増加しますのでリンク制限がある場合はビルドできません。

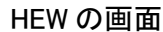

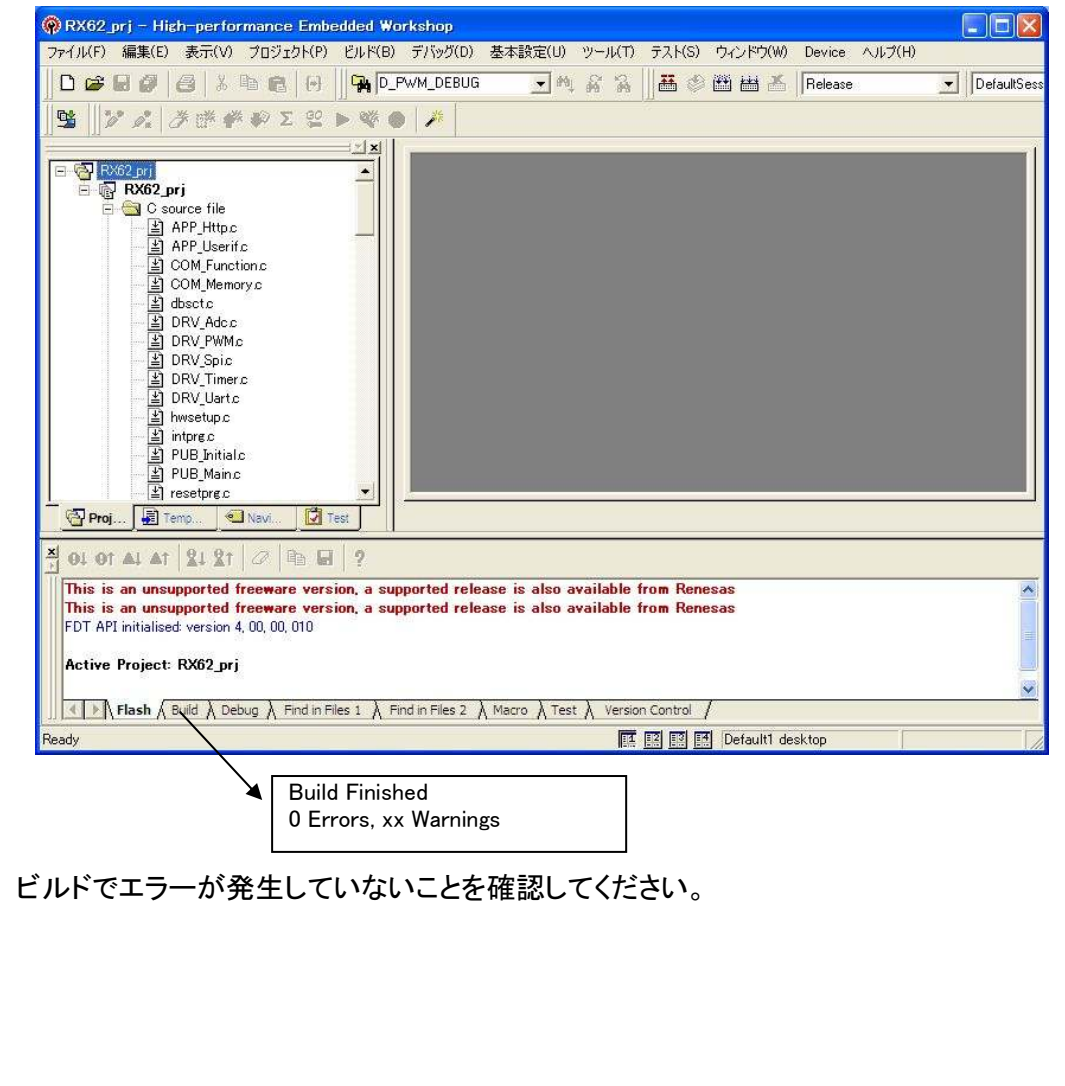

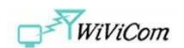

## <u>UDP 送信デモ</u>

COM\_Include.h の#define WVC\_DEMO\_MODE を 0 にしてリビルドすることで UDP 送信デモプログラムを試すことが できます。 その後、作成した mot ファイルを書き込み実行してください。

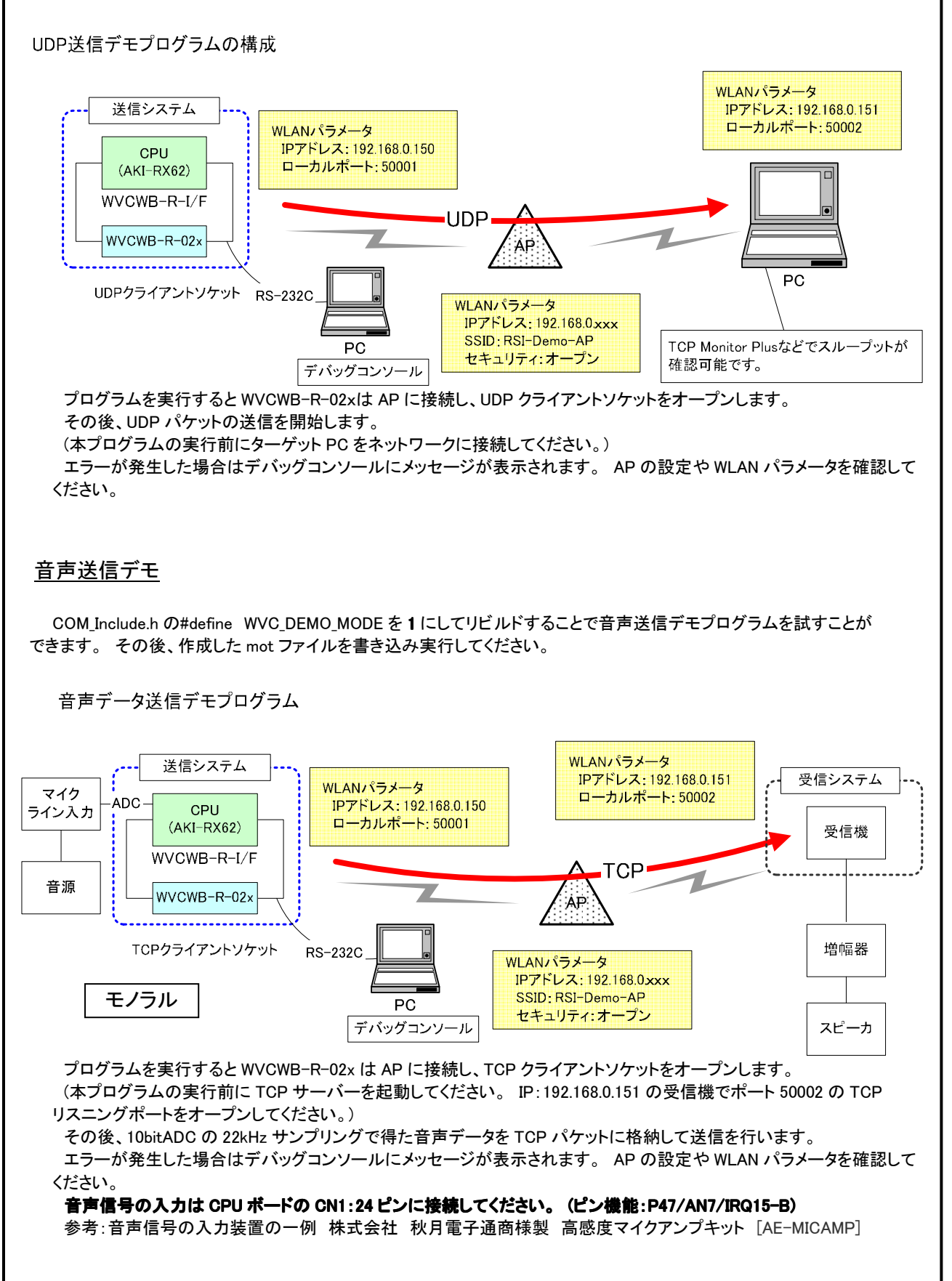

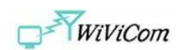

## 音声受信デモ

COM\_Include.h の#define WVC\_DEMO\_MODE を2にしてリビルドすることで音声受信デモプログラムを試すことができます。 その後、作成した mot ファイルを書き込み実行してください。

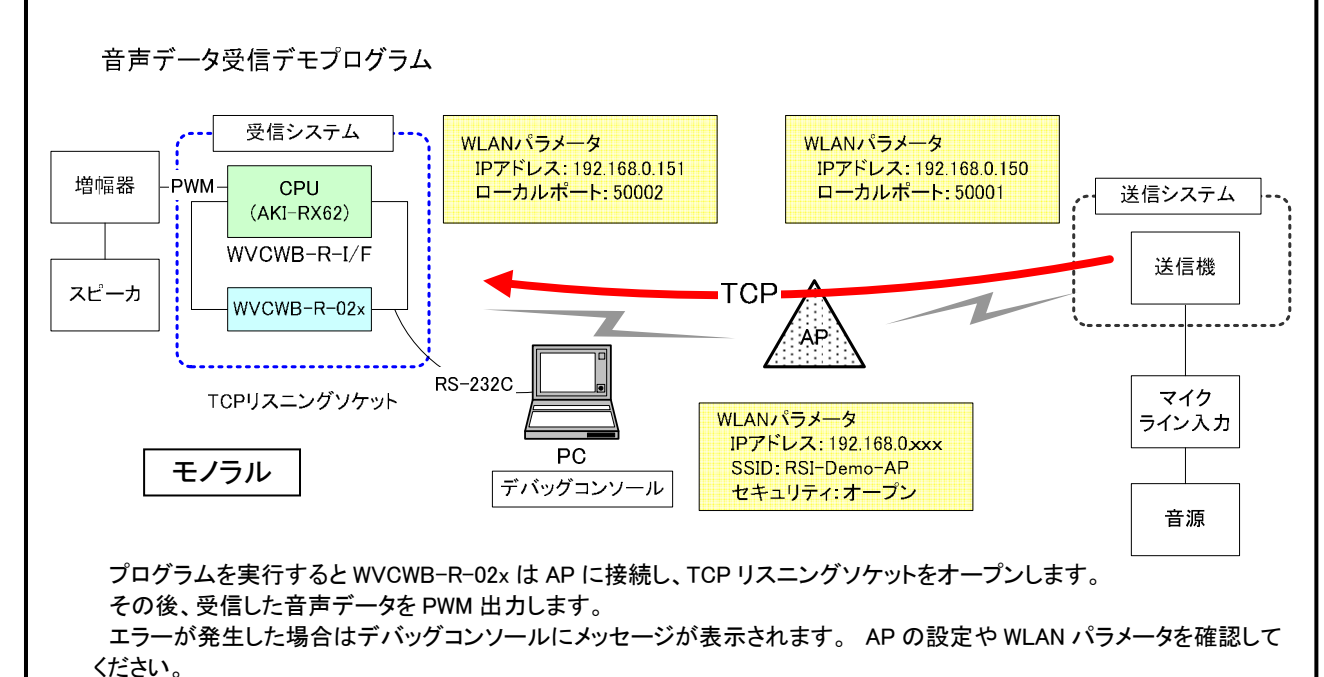

#### 音声信号の出力先は CPU ボードの CN1:29 ピンとなります。 増幅器などを接続してください。 (ピン機能: P34/P012/MTIOC0A/TMCI3/SCK6/IRQ4-A)

参考: 増幅器の一例 株式会社 秋月電子通商様製 東芝 TA7252AP オーディオアンプキット(モノラル) 5.9W [AE-7252] 3.5mm ステレオミニジャックを持つスピーカーとの接続は株式会社 秋月電子通商様製 3.5mm ステレオミニジャック DIP 化キット [AE-PHONE-JACK-DIP]などで可能です。

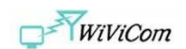

## HTTP サーバーデモ

COM\_Include.h の#define WVC\_DEMO\_MODE を3にしてリビルドすることで HTTP サーバーデモプログラムを試すことが できます。 その後、作成した mot ファイルを書き込み実行してください。

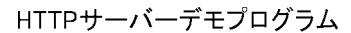

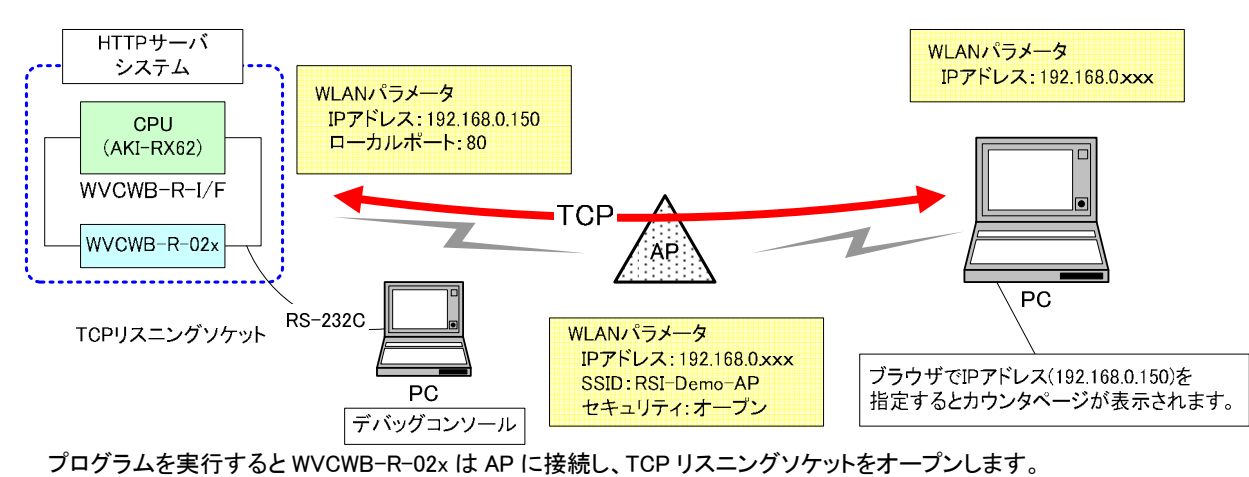

クロクラムを美行するとWVCWB-R-02xは AP に接続し、TCP リスニンクソケットをオーノンしょす。 その後、GET 要求を受信するとカウンタ表示の html データを送信します。 エラーが発生した場合はデバッグコンソールにメッセージが表示されます。 AP の設定や WLAN パラメータを確認して ください。

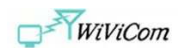

# ■AKI-RX62とWVCWB-R I/Fボードの接続

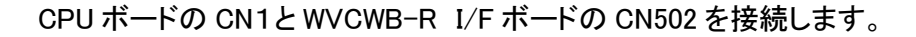

| CPU ボード<br>CN1<br>ピン番号 | WVCWB-R I/F<br>CN502<br>ピン番号 | 名称          | 備考    |
|------------------------|------------------------------|-------------|-------|
| 9                      | 9                            | AK62_HB_N   | 必須でない |
| 10                     | 10                           | AK62_HB_E   | 必須でない |
| 12                     | 12                           | RESET_H     |       |
| 13                     | 13                           | SPI_CS_H    |       |
| 14                     | 14                           | SPI_CLK_H   |       |
| 15                     | 15                           | SPI_MOSI_H  |       |
| 16                     | 16                           | SPI_MISO_H  |       |
| 17                     | 17                           | SPI_INTR_H  |       |
| 27                     | 27                           | DBG_UART_TX |       |
| 28                     | 28                           | DBG_UART_RX |       |
| 37,39                  | 37,39                        | VCC33       |       |
| 38,40                  | 38,40                        | GND         |       |

取付け例

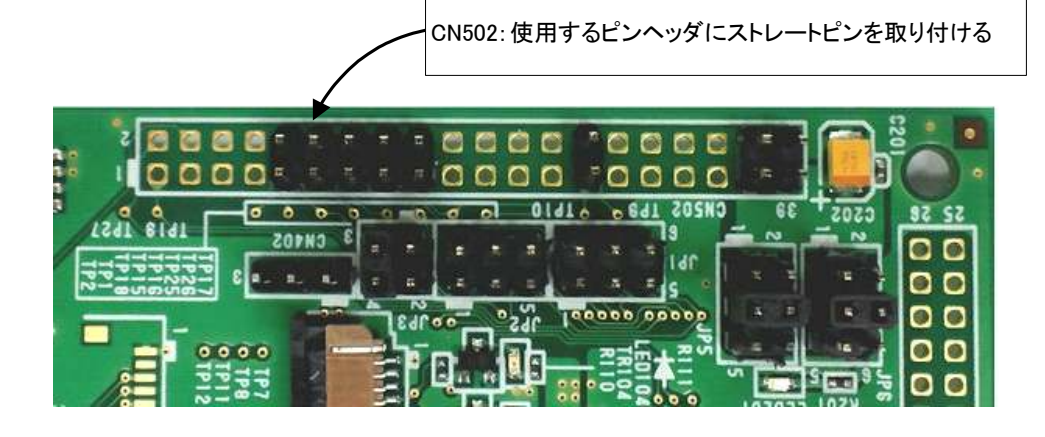

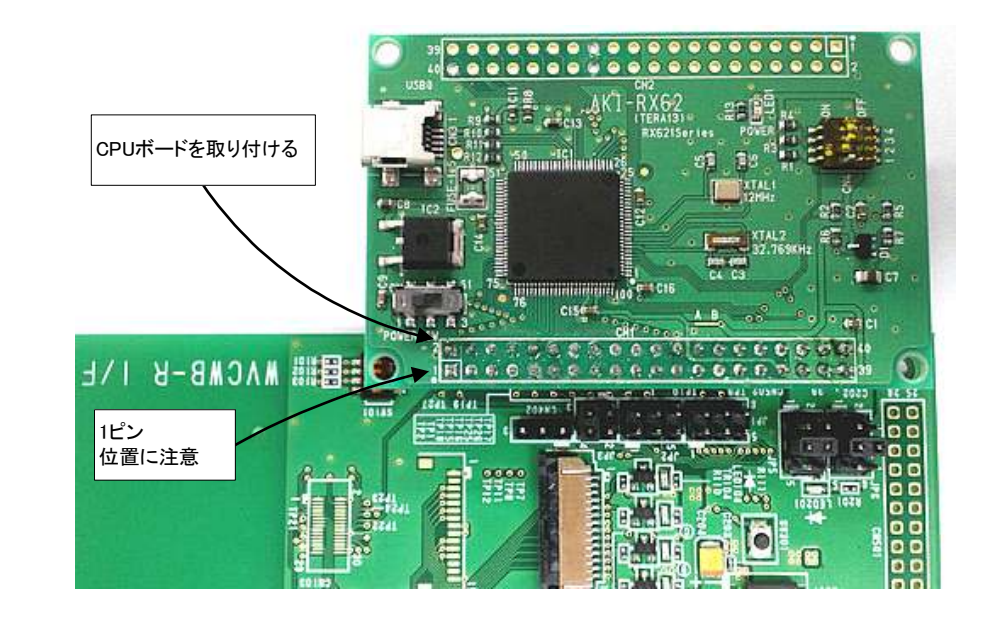

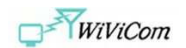

■ファームウェアアップグレード

本評価キットはWLANユニットのファームウェアのアップグレード冶具としてもご利用可能です。

※無償評価環境では、試用期間経過後にリンカの制限によりビルドできません。 但し、ROM使用量を128Kb以下に削減した場合は可能です。

サンプルプロジェクトを以下のように修正してリビルドしてください。 その後、作成したmotファイルを書き込んで実行してください。

COM\_Include.h の#define D\_AUTO\_RUN を 0 rsi\_global.h の#define RSI\_FIRMWARE\_UPGRADE を 1 書き込みたいファームウェアバージョンに合わせ COM\_Include.h の#define D\_FW\_MODEL を設定

## <実行手順>

デバッグコンソールに起動メッセージが表示されたら、"1"を入力します。 ファームウェアアップグレードが実行されます。 ファームウェアのアップグレードが完了したら、通常動作(デモプログラムの実行)に移行します。

※本資料の内容および製品の仕様は予告なく変更することがあります。